## Passo-a passo para cadastro de requerimento no SIGEPE Licença para Capacitação

#### 1- Inicialmente providenciar os seguintes:

a.Currículo atualizado do servidor extraído do SouGov - Currículo e Oportunidades (Currículo Cronológico - Inclusive LC);

b.Manifestação da chefia imediata do servidor, com sua concordância quanto à solicitação (Termo de Ciência)

c.Pedido de exoneração do cargo em comissão ou dispensa da função de confiança -Portaria de Exoneração (afastamentos por período superior a trinta dias consecutivos), se for o caso;

d.Cópia do trecho do PDP do Órgão ou Entidade onde está indicada aquela necessidade de desenvolvimento - Art 28, IV, da Instrução Normativa nº 21/2021 (Plano de Desenvolvimento de Pessoas – PDP).

#### 2- Entrar no SIGEPE/servidor: https://servidor.sigepe.planejamento.gov.br

|                                                                                | â ⊄ 🛛 ⊘ 단 🔗                                    |
|--------------------------------------------------------------------------------|------------------------------------------------|
| Você está em: Área de Trabalho do Servidor                                     | SERVIDOR / PENSIONISTA - FUNREI - 262852525614 |
| Olá<br>Área de Trabalho do Servidor                                            | Sua sessão expira em 00:28:08 🤿                |
| (99) 99999-9999<br>(99) 99999-9999<br>Cargo<br>Tecnico de Laboratorio Area     | Tarefas a fazer                                |
| Chefe<br>Unidade de Exercício<br>251SETOR ACOMP. DESENVOLVIMENTO<br>DE PESSOAS | Você não possui tarefas.                       |
| O Ver dados                                                                    |                                                |

#### 3- Entrar na alça requerimento

| Sigepe Sistema<br>DE GESTÃO<br>DE PESSOAS                           |                         |                                    | `````````````````````````````````````` |
|---------------------------------------------------------------------|-------------------------|------------------------------------|----------------------------------------|
| Pesquisar Q                                                         | Gestão de Pessoas       |                                    |                                        |
| O Gestão de Pessoas                                                 | Avaliação de Desempenho | Avaliação de Desempenho<br>Líderes | Consignações                           |
|                                                                     | Dados Cadastrais        | Dados Financeiros                  | Férias                                 |
|                                                                     | Gestão de Vinculo       | Minha Saùde                        | Moradia                                |
|                                                                     | Previdência             | Publicação                         | Requerimento                           |
| Chefe                                                               |                         | Você não possui taref              | as.                                    |
| Unidade de Exercício<br>251SETOR ACOMP. DESENVOLVIMEN<br>DE PESSOAS | то                      |                                    |                                        |
| O Ver dados                                                         |                         |                                    |                                        |

# 4- Entrar na Alça Solicitar

| ≡ s         | igepe   SISTEM<br>DE GES<br>DE PES | A<br>TÁO<br>SOAS   |                         |                 |            |        | â               | ¢ 🛛          | 0 😔 😣                      |
|-------------|------------------------------------|--------------------|-------------------------|-----------------|------------|--------|-----------------|--------------|----------------------------|
| Você está e | m: Área de Trabalh                 | io do Servidor > G | iestão de Pessoas > Rec | juerimento      |            | (@) SE | RVIDOR / PENSIO | DNISTA - FUI | VREI - 262852525614        |
| Tarefas     | Solicitar                          | Consultar          | Ajuda                   |                 |            |        |                 |              |                            |
| Tar         |                                    |                    |                         |                 |            | ź      | ን Sua sess      | ão expira    | em <mark>00:29:24 🎧</mark> |
| + Filt      | ro Avançado                        |                    |                         |                 |            |        |                 |              |                            |
|             |                                    |                    |                         | LISTA DE TAREF  | AS A FAZER |        |                 |              |                            |
| 4.52.05     | Sinais 12                          | Ide                | ntificação<br>(         | 10              | Tarefa     | 12     | Área            | Cr           | نيا<br>iação اؤ<br>م       |
| Ações       |                                    |                    |                         |                 |            | ~      |                 |              |                            |
| Ações       |                                    |                    |                         | Nenhum registro | encontrado |        |                 |              |                            |

# 5- Licença capacitação

| 🚞 Si                           | gepe SISTEMA<br>DE GEST<br>DE PESS     | ÃO<br>OAS         |                                                                                      |                                                 | Ŵ               | Ċ 🛛                 | 0 (            | 8         |
|--------------------------------|----------------------------------------|-------------------|--------------------------------------------------------------------------------------|-------------------------------------------------|-----------------|---------------------|----------------|-----------|
| /ocê está en                   | n: Área de Trabalh                     | o do Servidor >   | Gestão de Pessoas > Requerimento > Se                                                | olicitar                                        | SERVIDOR / PENS | IONISTA - FU        | NREI - 262     | 852525614 |
| [arefas                        | Solicitar                              | Consultar         | Ajuda                                                                                |                                                 |                 |                     |                |           |
| Soli<br>Requerime<br>Solicitar | citar<br><sup>nto</sup><br>um requerim | ento              |                                                                                      |                                                 | 업 Sua see       | são expira          | em <b>00</b> : | 29:40 🖓   |
| LICE                           | NÇA CAPACITA                           | <b>9</b><br>NÇÃO  | ATUALIZAÇÃO CADASTRAL<br>- ACUMULAÇÃO DE<br>CARGOS, EMPREGOS,<br>FUNÇÕES E PROVENTOS | COMPROVANTE DE<br>QUITAÇÃO DE PLANO DE<br>SAÚDE | PAG             | AMENTO<br>BSTITUIÇ  | DE<br>ÃO       | 0         |
| CADAS                          | STRO/ALTERAÇ<br>DEPENDENTE             | <b>O</b><br>ÃO DE | ASSISTÊNCIA À SAÚDE<br>SUPLEMENTAR<br>(SOLICITAÇÃO)                                  | AUSÊNCIA POR<br>FALECIMENTO DE<br>FAMILIAR      | SELE            | CIONE OL<br>UERIMEN | ITRO<br>ITO    | 0         |

# 6- Preencher as informações do documento

|                                                                                                    | 🚍 Sigepe 🔡                         |                                                         | @ 🗸 E @ G 😣                                                             |   |
|----------------------------------------------------------------------------------------------------|------------------------------------|---------------------------------------------------------|-------------------------------------------------------------------------|---|
|                                                                                                    | Vooil emil emi Área de Trabalho do | Servidor + Gestão de Pessoas + Requerimento + Solicitar | C SENDOR / POISONSTA - RUNEEL - 26281252814                             |   |
|                                                                                                    | Tarefas Solicitar C                | onsultar Ajuda                                          |                                                                         |   |
|                                                                                                    | Solicitar                          |                                                         | Sua sessão expira em 00:29:27 🧿                                         |   |
|                                                                                                    |                                    |                                                         |                                                                         | × |
| Incluir/Alterar Documentos                                                                                                    | -                                  |                                                         |                                                                         |   |
| ✓ Informações do Documento                                                                                                    | 100 million (100 million)          |                                                         |                                                                         |   |
| Tipo de Documento:                                                                                                    |                                    | -                                                       |                                                                         |   |
| Licença Capacitação                                                                                                    |                                    |                                                         |                                                                         |   |
| Nome Chil: *                                                                                                    |                                    |                                                         |                                                                         |   |
|                                                                                                    |                                    |                                                         |                                                                         |   |
| Nome Social : 🖓                                                                                                    |                                    |                                                         |                                                                         |   |
|                                                                                                    |                                    |                                                         | Preencha as informações do documento e clique no botão gerar documento. |   |
| CPF do servidor : *                                                                                                    |                                    |                                                         |                                                                         |   |
|                                                                                                    |                                    |                                                         |                                                                         |   |
| Materials CLARE - +                                                                                                    |                                    |                                                         |                                                                         |   |
| Internet and the second second s | ġ.                                 |                                                         |                                                                         |   |
|                                                                                                    |                                    |                                                         |                                                                         |   |
|                                                                                                    |                                    |                                                         |                                                                         |   |

### 7- Gerar documento(ele aparecerá do lado esquerdo)

8- Clique em gravar. Aparecerá a tela:

| LI         | CENÇA CAPACITAÇÃO                                                                                                    | ATUALIZAÇÃO CAE<br>- ACUMULAÇÃO<br>CARGOS, EMPRE<br>FUNÇÕES E PROV                                            | DASTRA<br>D DE<br>EGOS,<br>ENTOS       | COM<br>QUITAÇ                                                                         | PROVANTE DE<br>ÃO DE PLANO DE<br>SAÚDE                                                                                 | PAGAMENTO DE<br>SUBSTITUIÇÃO                                                                                                    |
|------------|----------------------------------------------------------------------------------------------------|----------------------------------------------------------------------------------------------------|----------------------------------------|---------------------------------------------------------------------------------------|----------------------------------------------------------------------------------------------------|----------------------------------------------------------------------------------------------------|
| CAD        | DASTRO/ALTERAÇÃO DE<br>DEPENDENTE                                                                                                    | ASSISTÊNCIA À S<br>SUPLEMENT<br>(SOLICITAÇÃ                                                                   | AÚDE<br>AR<br>O)                       | <b>O</b><br>FALE                                                                      | SÊNCIA POR<br>ECIMENTO DE<br>FAMILIAR                                                                                  | SELECIONE OUTRO<br>REQUERIMENTO                                                                                                    |
| Resulta    | ados por página: 20 💌                                                                                                    | 11                                                                                                    | Ante                                   | rior <u>1</u> Próximo                                                                 |                                                                                                    | 1 registro(s) - Página [1]                                                                                                    |
|            |                                                                                                    |                                                                                                    | RI                                     | QUERIMENTOS                                                                           |                                                                                                    |                                                                                                    |
|            | Requerimen                                                                                                    | nto Ass                                                                                                    | sinado                                 | Preenchimento                                                                         | Mensagem do Servidor                                                                                                   | Mensagem do Gestor de Pesso                                                                                                    |
| -          | Licença Capacitação                                                                                                    | Op                                                                                                    | cional                                 | Preenchido                                                                            | Inserir                                                                                                    |                                                                                                    |
|            | Incluir Anexo                                                                                                    |                                                                                                    |                                        |                                                                                       |                                                                                                    |                                                                                                    |
| Resulta    | ados por página: 20 💌                                                                                                    |                                                                                                    | Ante                                   | rior <b>1</b> Próximo                                                                 |                                                                                                    | 1 registro(s) - Página 1                                                                                                    |
| Asir       | nar Selecionado(a)                                                                                                    | stionado(s)                                                                                                   |                                        |                                                                                       |                                                                                                    |                                                                                                    |
| dou<br>ser | iou ciência de que as comunica<br>cumentos nele contido, serão i<br>viço de Mensageria e por meio<br>out e § 3º.Declaro que as inforr | ações relacionadas a este<br>realizados de modo sufic<br>o do e-mail cadastrado n<br>nações ora prestadas são | Reque<br>iente po<br>Sigepo<br>o verda | rimento, como seu<br>or meio das ferram<br>e, em conformidade<br>deiras, sob a pena e | trâmite e decisões, assim<br>entas disponibilizadas pelo<br>e à Lei nº 9.784, de 29 de ja<br>de responsabilidade admir | como ter vista e acesso às cópias<br>o Sigepe - Requerimento, como o<br>aneiro de 1999, Art. 3º, III e Art. 26<br>histrativa, civil e penal, conforme ( |

9- Incluir os anexos do item 1:

### 10- Registrar Ciência

### 11- Clique em Enviar para análise

12- Emitir algum comprovante de que o cadastro foi realizado (ex. Gravar ou imprimir os dados da tela)